## 課題やテーマにそった文献をさがす

## CiNii Articles 日本の論文をさがす

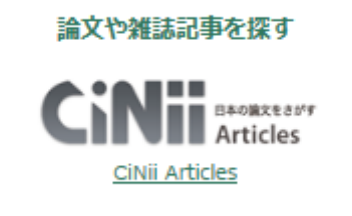

| CIN <mark>#</mark> Βλοϊάς ξελή τοι προθεί μας ελήτ                | 「日本の論文をさがす」の画面で入力します。                               |
|-------------------------------------------------------------------|-----------------------------------------------------|
| <b>Cinii</b> Radiaxeady<br>Articles                               | <ol> <li>①キーワードを入力し、右の「検索」をクリック<br/>します。</li> </ol> |
| 主文非     私の株     全文核果       ①     ①     ①       ②     予べて     本文あり | ②「すべて」を選択すると、収録データすべての<br>文献が検索対象になります。             |

| <ul> <li>③「幼児教育」についての文献の一覧が表示されました。「幼児教育」をタイトルに含む雑誌も表示されています。</li> <li>④右端にある番号は連番です。ここでは、20件ずっまートエいてや、ごの冷中のまチュナマ</li> </ul> |
|----------------------------------------------------------------------------------------------------|
| も表示されています。<br>④右端にある番号は連番です。ここでは、20件                                                                                         |
| ④右端にある番号は連番です。ここでは、20件                                                                                                    |
| ボッキニレイいて ぷ いの冷中の声乗りナイ                                                                                                    |
| 9 つ衣不しているヘーンの途中の連番 8 まで                                                                                                    |
| を掲載しています。21件目以降は次の画面へ                                                                                                    |
| と続きます。                                                                                                    |
| ⑤ 機関リポントリ<br>等、オレンジ色のリンクボタンが                                                                                                 |
| ある文献は本文へ直接アクセスできます。直接                                                                                                    |
| アクセスできるものだけを表示したい場合は、                                                                                                    |
| ②で「本文あり」を選択してください。                                                                                                    |
|                                                                                                    |

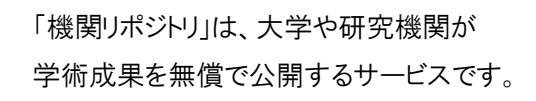

1

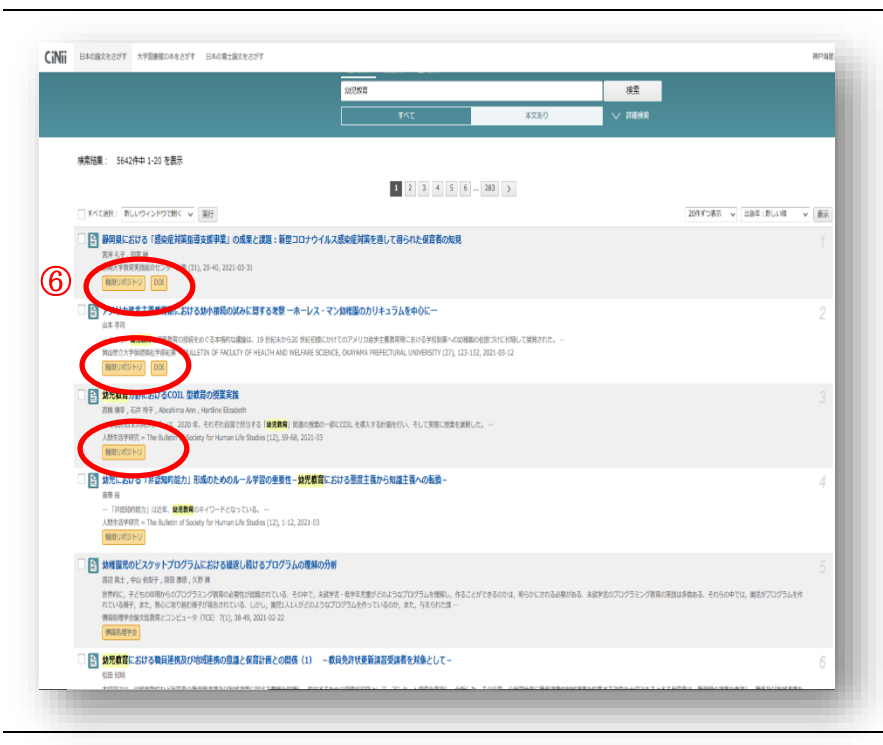

1 2 3 4 >

CiNii 日本の協文をさがす 大学図書館の本をさがす 日本の特:

CiNii 日本の協文をさがす 大学図書館の本をさがす 日本の博士協文を

検索結果: 80件中 1-20 を表示

□ すべて過れ: 新しいウィンドウで用く 🗸 実行

 
 ご 子ごもの様本から見えてくる加え成音の歴史 オムリ 年子、Nako Orni HETH(19) 1:235, 2020 4-01 (第四2050-53)

 (1) 気気の音手科学生の「子ども時代に読んだお気に入り放木」

 
 図 保護者業成における総本を用いた資産業規築通の実践報告 のは 思考 ことも調査を見い利用者
 2000

 1000
 2000
 2000
 2000
 2000
 2000
 2000
 2000
 2000
 2000
 2000
 2000
 2000
 2000
 2000
 2000
 2000
 2000
 2000
 2000
 2000
 2000
 2000
 2000
 2000
 2000
 2000
 2000
 2000
 2000
 2000
 2000
 2000
 2000
 2000
 2000
 2000
 2000
 2000
 2000
 2000
 2000
 2000
 2000
 2000
 2000
 2000
 2000
 2000
 2000
 2000
 2000
 2000
 2000
 2000
 2000
 2000
 2000
 2000
 2000
 2000
 2000
 2000
 2000
 2000
 2000
 2000
 2000
 2000
 2000
 2000
 2000
 2000
 2000
 2000
 2000
 2000
 2000
 2000
 2000
 2000
 2000
 2000
 2000
 2000
 2000
 2000
 20

日本の保育施設における総本の使用状況の歴史一大正規から現和初期の保育施設における総本の使用状況・

- ^ 時代の絵本俳観がどのようなわのであり、大人へと成長するうえで絵本俳観がどのような役割を果たすのか 仮知大学部記録 = The journal of Junior College, Asahikawa University (50), 91-100, 2020-03-31

6年高齢室では、発展活動から伝見として絵本は提用されてきてあり、その活力は変わることなく長いていた、一般的にも絶本は子が 今歳しられるようになる、そして活用の体本の外引きよしとしない交響体から絵本の広場を含める用子「子どから成本」が知らさ 能力予切完札要 = Journal of Culture in our Time (141), 17-34, 2020 49-30

## 「本文あり」を選択して検索した場合。

⑥オレンジ色のリンクボタンのある文献が表示 されています。

「機関リポジトリ」のリンクボタンからは、各 大学等が公開している「機関リポジトリ」へ、 アクセスして本文を閲覧することが可能です。

詳細検索が可能です。

4

3

⑦「詳細検索」をクリックすると詳細検索の画面に進み、検索条件を具体的に設定して検索結果を絞ることができます。左は「幼児教育」に関する文献でタイトルに「絵本」を含み、直接本文が閲覧できる文献を検索した結果です。オレンジ色のリンクボタンをクリックすると、本文にアクセスできます。

関心のあるテーマをキーワードにして、CiNii Article から本文が閲覧できる 文献を検索してみましょう。検索結果一覧がでたら、 いくつか選択して実際に本文にアクセスしてみましょう。

あなたが考えたテーマのキーワード

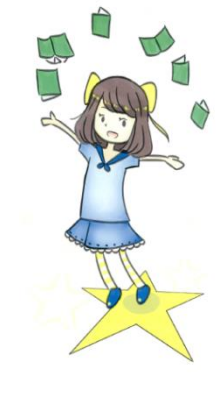

20件ギン表示 マ 出版年:新しい味 マ 表示